## EasyAce pikaohje

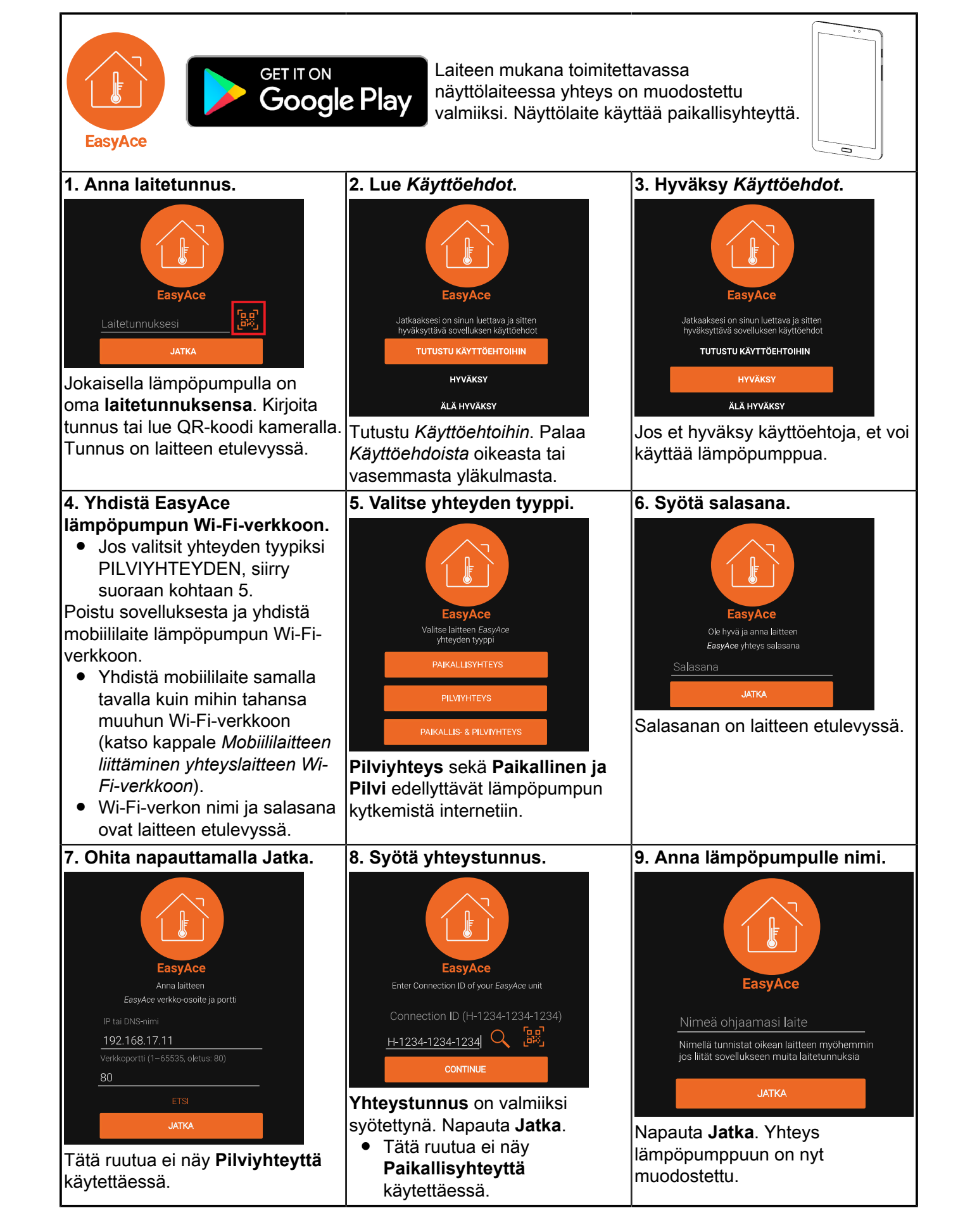

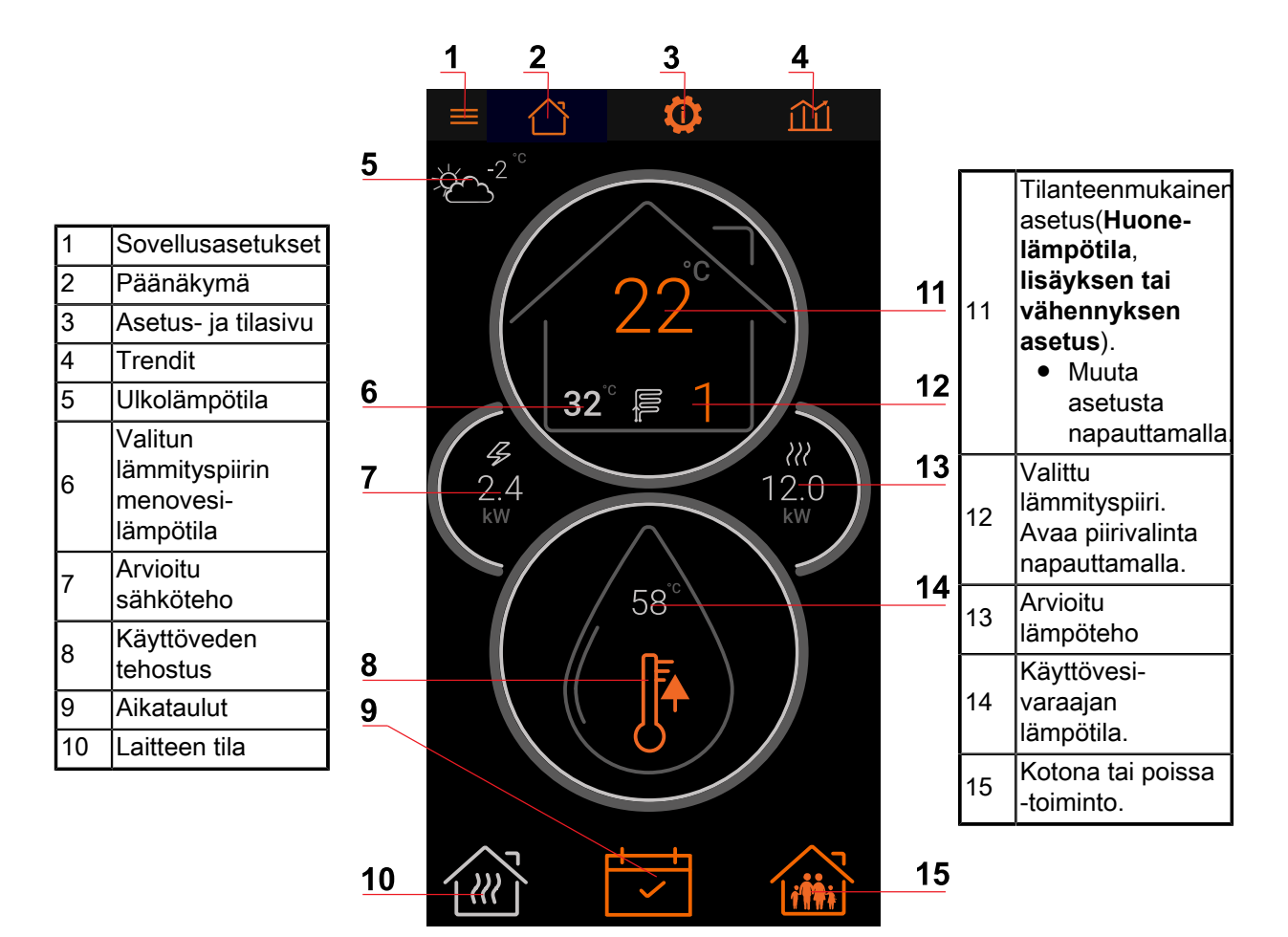

EasyAce Home view ver. 2

| Käyttötilojen värikoodit |          |  |
|--------------------------|----------|--|
| Käyttötila               | Väri     |  |
| Säästö                   | Vihreä   |  |
| Normaali                 | Harmaa   |  |
| Tehostus                 | Punainen |  |

## Päänäkymän kuvakkeet

| Tilalämmitys                                                                                                    | Käyttöveden lämmitys         | Laite on valmiustilassa ja<br>odottaa käynnistymistä |
|----------------------------------------------------------------------------------------------------|------------------------------|------------------------------------------------------|
|                                                                                                    |                              |                                                      |
| Läpivirtausvastus päällä                                                                                                    | Lisää tai vähennä lämmitystä | Virhetilanne                                         |
| 4                                                                                                    |                              | $\bigwedge$                                          |
| Virhetilanteessa tarkista hälytykset painamalla virhekuvaketta. Ota tarvittaessa yhteys huoltoliikkeeseen tai Oilonin asiakaspalveluun. |                              |                                                      |

| Asiakirja                           | Nimike/tunnus    |
|-------------------------------------|------------------|
| EasyAce<br>Pikaohje                 | M8007 (34793602) |
| EasyAce<br>Asennus- ja käyttöönotto | M8005 (34793601) |
| EasyAce<br>Käyttöohje               | M8004 (34793603) |